オンライン英会話ご利用ガイド

受講前に以下の①~④までを必ずご確認ください。

## 事前に準備するもの

パソコン(スマホ・タブレット)・WEB カメラ・マイク(カメラとマイク内蔵のパソコンは利用可)
 スマホ・タブレットの場合は、無料ビデオ会議ソフト「Zoom(ズーム)」が必要です(後述)。

## 2 新規会員登録

- ① 以下をクリックし新規会員登録ページに必要情報を入力、「次へ」を押します。
   <u>https://www.english-dialogclub.com/WTE/reg.cgi?m=ko</u>
   ★重要1:ニックネームは、任意の名前+[30Days] 例)やまだたろう[30Days] で登録します。
   ★重要2:クーポンコード欄に c87ogazi の記載があることをチェックします。
- ② 入力したメールアドレスに確認メールが届きますので、本文の URL をクリックし本登録します。
   ※スマホ(キャリア)メールは、[@school-dialog.com]のメールが受信許可を事前設定してください。
- ③ マイページにログインします。※レッスン予約はこのマイページから行います。 https://www.english-dialogclub.com/WTE/mypage.cgi
- ④ マイページの [プロフィール編集] をクリックしプロフィール情報を登録します。
   ★重要3:プロフィールが未登録の場合、レッスンの予約が出来ません。

## く レッスンの予約

- マイページの[レッスン予約]から[日程から予約][講師から予約]から予約します。
   ★重要4:講師はフィリピン人から選択してください。日本人/ネイティブは追加料金が必要です。
- ② 希望日時や希望講師の[空き]時間をクリックし[予約確定]ボタンを押して予約します。
   予約の確認やキャンセル履歴は[レッスンについて]で確認できます。
  - ・予約はレッスン1時間前まで可能/予約時間は5時~25時/クリスマス・年末年始の5日間は 休講します。
- ③ キャンセルはレッスン開始1時間前まで可能です。1時間前以降のキャンセルは、レッスンにカウントされます。トラブルでレッスンが行われなかった場合、一旦[成立(完了)]となり、翌営業日に不成立処理(払い戻し)が行われます。翌々日に履歴が表示されない際はお問い合わせください。

- ① レッスン準備
  - ★重要 5:希望するレッスンの Story No.URL を <u>https://www.iq-strategy.com/online/</u>から コピーし、レッスン前に [マイページ] → [レッスンについて] →予約したレッスンの 日付をクリック→メッセージ欄から先生に送ります。
- ② Zoom の設定

初回のみ Zoom の準備が必要です。以下の手順で早めにご準備ください。 https://drive.google.com/file/d/1HKW6fTjWfSlbLzXWyc4aaXmOuUQj364Y/view

③ レッスン開始

レッスン1時間前にリマインドメールが届きます。レッスン時間になったら、メールに記載されてい る[会議室リンク]をクリック、入室して受講します(ZOOM アカウント不要です) [会議室リンク]は[マイページ]→[レッスンについて]→予約したレッスンの日付をクリックし ても表示されます。

④ レッスン終了

レッスン翌日に「レッスンアドバイス」欄に講師からのアドバイスが掲載されます。 また[クチコミ]欄から講師の感想を投稿できます。投稿は講師と運営管理者にメールされ、マイペ ージや講師ページにも掲載され他の受講者や講師も閲覧できるようになります。

・講師と連絡が取れない際は、[お問い合わせ]からご連絡ください。講師都合キャンセルは、その予約 自体が解除されます。振替レッスンや代理講師もございませんので、改めて予約をお願いします。

※ここまでの操作が分からない場合は、[マイページ] → [お問い合わせ] からご連絡ください。

まずは最初のレッスンの予約と受講を進めていきましょう!カンタンに進めることができるはずです!